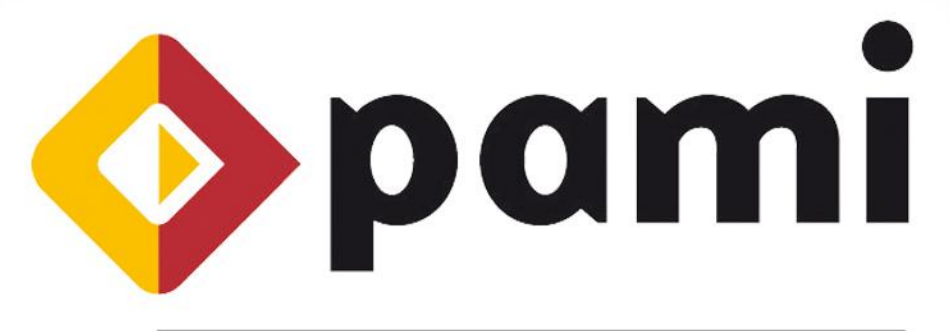

## Por una Argentina con Mayores Integrados

## Manual Emisión de Comprobantes Electrónicos - AFIP

Usuario Prestador

Versión 1.0 Fecha de Publicación: 18/09/2013

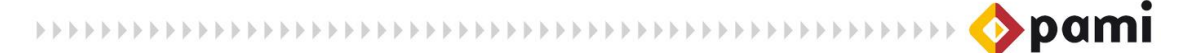

A los efectos de registrar la facturación electrónica en el SII, a continuación detallaremos como identificar los archivos solicitados por el Instituto: la Factura en PDF y 3 archivos de extensión \*.txt (Cabecera, Detalle y Ventas).

1. Una vez emitida la factura electrónica, ingrese con su CUIT y clave fiscal al Sistema de AFIP, y diríjase a Consultas:

| RCE | L - RÉGIMEN DE COMPROBANTES EN LÍNEA |                       |
|-----|--------------------------------------|-----------------------|
|     |                                      | Ayuda en Línea        |
|     | Constat Comprohentes                 | Consulta de Normativa |
|     | General Comprobantes                 |                       |
|     | Consultas                            |                       |
|     | Datos Adicionales del Comprobante    |                       |
|     | ABM Puntos de Ventas                 |                       |
|     | Régimen de Información >             |                       |
|     | Consultas                            |                       |
|     |                                      |                       |

2. Luego, ingrese la fecha de emisión del comprobante que desea buscar, Ej: desde el 15/09/2013 hasta el 18/09/2013

|                   | RCEL - RÉGIMEN DE CO     | OMPROBANTES EN LÍN | EA         |
|-------------------|--------------------------|--------------------|------------|
|                   | CONSULTA DE              | COMPROBANTES       |            |
| Fecha de B        | Emisión<br>de 15/09/2013 | Hasta 18/09/2013   | 3          |
| Desde 15/09/20    | 13 🛄                     | Hasta              | 18/09/2013 |
| Númer<br>Document | o:<br>o del Receptor     |                    |            |
| Tip<br>Códiao de  | o: seleccionar 👻         | Nro:               |            |
| Nro. CA           | E:                       |                    | Buscar     |
|                   | < Volver                 | Buscar             |            |

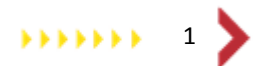

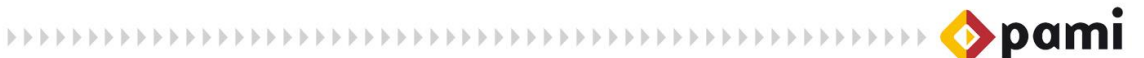

3. Dentro de la pantalla de búsqueda, haga clic en la opción EXP del comprobante buscado:

|                  |                     | RCEL -              | - RÉGIMEN DE<br>CONSULTA D | COMPROBANTE<br>DE COMPROBAN | S EN LÍNEA<br>TES |     |                   |                 |
|------------------|---------------------|---------------------|----------------------------|-----------------------------|-------------------|-----|-------------------|-----------------|
| Fecha<br>Emisión | Tipo<br>Comprobante | Nro.<br>Comprobante | Tipo Doc. del<br>Receptor  | Nro. Doc. del<br>Receptor   | CAE               | Ver | Exportar<br>SIRED | Exportar<br>XML |
| 17/09/2013       | Factura C           | 0003-00000001       | CUIT                       | 30522763922                 | 11111111111111    | Ver | Exp.              | Exp.            |
|                  |                     | 2                   | < Volver                   | Exportar Todo               | -                 |     | Exp.              |                 |
|                  |                     | (                   | Menú Principal             | Nueva Búsqu                 | leda              | -   |                   |                 |
|                  |                     |                     |                            |                             |                   |     |                   |                 |

4. El sistema generará un archivo de extensión \*.rar. A continuación, guardelo en su computadora.

|                                |                                | RCEL - RÉGIMEN DE COMPROBANTES EN LÍNEA<br>CONSULTA DE COMPROBANTES                                                                                                    |    |
|--------------------------------|--------------------------------|----------------------------------------------------------------------------------------------------|----|
| Fecha<br>Emisión<br>17/09/2013 | Tipo<br>Comproban<br>Factura C | Abriendo 30111111110_11_0003_0000001.zip       Exportar       Exportar       Exportar         Ha elegido abrir:       Image: Since D       XML         Image: Since D       Image: Since D       XML         Image: Since D       Image: Since D       Image: Since D       Image: Since D         Image: Since D       Image: Since D       Image: Since D       Image: Since D       Image: Since D         Image: Since D       Image: Since D       Image: Sinc | ar |
|                                |                                | Hacer esto automáticamente para estos<br>Aceptar<br>Aceptar<br>Cancelar                                                                                                    | )  |

5. Al abrir el archivo \* .rar, podrá observar que el mismo contiene los archivos en formato \*txt solicitados por el SII: CABECERA, DETALLE y VENTAS. Podrá extraer los mismos en cualquier lugar de su PC, seleccionándolos y presionando el botón "Extract To" o "Extraer"

 $\circ$ 

| File Commands Tools Favorites Options Help         Image: Commands Tools Favorites Options Help         Image: Commands Tools Favorites Options Performed States Tools Tools To | 3011111110_11_0                            | 0003_00000001.zip - Wi | inRAR (evaluation copy)       |                    |             |      |  |   |  |
|----------------------------------------------------------------------------------------------------|--------------------------------------------|------------------------|-------------------------------|--------------------|-------------|------|--|---|--|
| Image: Strate To       Test       View       Delete       Find       View       Dif       View       Dif       View       Dif       View       View                                                                                                    | File Commands Tools Favorites Ontions Help |                        |                               |                    |             |      |  |   |  |
| Add Extract To Test   View Delete Find   Wirey Info   VirusScan Comment   SFX     Image: Size   Packed Type   Modified CRC32     Image: Size   Packed   Size   Packed   Image: Size   Packed   Size   Packed   Size   Packed   Size   Packed   Size   Packed   Size   Size   Packed   Size   Packed   Size   Packed   Size   Packed   Size   Packed   Size   Packed   Size   Packed   Size   Size   Size   Size   Size   Size   Size   Size   Size   Size   Size   Size   Size   Size   Size   Size   Size   Size   Size   Size   Size   Size   Size   Size   Size   Size   Size   Size   Size   Size   Size   Size   Size   Size   Size   Size   Size<                                                                                                    |                                            |                        |                               |                    | - 11-       | Ille |  |   |  |
| Add       Extract To       Test       View       Delete       Find       Wizard       Info       VirusScan       Comment       SX         Image: Size       Packed       Type       Modified       CRC32       Image: Size       Image: Size       Carpeta de archivos         Image: Size       Packed       Type       Modified       CRC32       Image: Size       Image: Size                                                                                                    |                                            |                        | 😭 👪 🤻 💽                       |                    |             |      |  |   |  |
| Southing         Southing         Carpeta de archivos         Carpeta de archivos           011111110_11         52         133         Documento de texto         18/09/2013 11         1A6655800           03011111110_11         52         133         Documento de texto         18/09/2013 11         79488225           03011111110_11         752         140         Documento de texto         18/09/2013 11         20AA38E8                                                                                                    | Add Extract To                             | Test View D            | Delete Find Wizard            | Info VirusS        | can Comment | SFX  |  |   |  |
| Name         Size         Packed         Type         Modified         CR32           3011111110_11         582         133         Documento de texto         18/09/2013 11         1A665880           3011111110_11         191         88         Documento de texto         18/09/2013 11         79488825           3011111110_11         752         140         Documento de texto         18/09/2013 11         20AA38E8                                                                                                    | 3011111                                    | 1110_11_0003_000000    | 001.zip - ZIP archive, unpack | ed size 1.525 byte | 98          |      |  | • |  |
| Carpeta de archivos           3011111110_11         582         133         Documento de texto         18/09/2013 11         1A665880           3011111110_11         191         88         Documento de texto         18/09/2013 11         79488825           3011111110_11         752         140         Documento de texto         18/09/2013 11         20AA3BE8                                                                                                    | Name                                       | Size Pa                | acked Type                    | Modified           | CRC32       |      |  |   |  |
| 3011111110_11       582       133       Documento de texto       18/09/2013 11       1A665880         3011111110_11       191       88       Documento de texto       18/09/2013 11       79488825         3011111110_11       752       140       Documento de texto       18/09/2013 11       20AA38E8                                                                                                    | <b>B</b>                                   |                        | Carpeta de archivos           |                    |             |      |  |   |  |
| 3011111110_11       191       88       Documento de texto       18/09/2013 11:       79488825         3011111110_11       752       140       Documento de texto       18/09/2013 11:       20AA38E8                                                                                                    | 30111111110_11                             | 582                    | 133 Documento de texto        | 18/09/2013 11:     | 1A665880    |      |  |   |  |
| 3011111110_11 752 140 Documento de texto 18/09/2013 11: 20AA3BE8                                                                                                    | 30111111110_11                             | 191                    | 88 Documento de texto         | 18/09/2013 11:     | 79488B25    |      |  |   |  |
|                                                                                                    | 3011111110_11                              | 752                    | 140 Documento de texto        | 18/09/2013 11:     | 20AA3BE8    |      |  |   |  |
| Tatal 1 525 Index in 2 6/or                                                                                                    |                                            |                        |                               |                    |             |      |  |   |  |
| Tatal 1525 Index in 2 filer                                                                                                    |                                            |                        |                               |                    |             |      |  |   |  |
| Tatal 1 525 batar in 2 filor                                                                                                    |                                            |                        |                               |                    |             |      |  |   |  |
| Total 1 525 butar in 2 filer                                                                                                    |                                            |                        |                               |                    |             |      |  |   |  |
| Total 1 525 butar in 2 filer                                                                                                    |                                            |                        |                               |                    |             |      |  |   |  |
| Total 1525 bidar in 2 filer                                                                                                    |                                            |                        |                               |                    |             |      |  |   |  |
| Total 1 525 histor in 3 filer                                                                                                    |                                            |                        |                               |                    |             |      |  |   |  |
| Total 1 525 butar in 2 filer                                                                                                    |                                            |                        |                               |                    |             |      |  |   |  |
| Total 1 525 butar in 2 filor                                                                                                    |                                            |                        |                               |                    |             |      |  |   |  |
| Total 1 525 butar in 2 filor                                                                                                    |                                            |                        |                               |                    |             |      |  |   |  |
| Total 1 525 histor in 2 filor                                                                                                    |                                            |                        |                               |                    |             |      |  |   |  |
| Total 1 525 histor in 2 Glar                                                                                                    |                                            |                        |                               |                    |             |      |  |   |  |
| Total 1 525 histor in 2 Glar                                                                                                    |                                            |                        |                               |                    |             |      |  |   |  |
| Total 1 525 histor in 2 Glar                                                                                                    |                                            |                        |                               |                    |             |      |  |   |  |
| Total 1 525 huter in 2 filer                                                                                                    |                                            |                        |                               |                    |             |      |  |   |  |
| Total 1 525 boder in 2 filer                                                                                                    |                                            |                        |                               |                    |             |      |  |   |  |
| Total 1.525 bytes in 5 mes                                                                                                    |                                            |                        |                               |                    |             |      |  |   |  |

6. Por último, debe descargar la Factura en formato PDF. Para ello dentro de la misma pantalla de Consultas, haga clic en la opción Ver:

|                  |                     | RCEL                | - RÉGIMEN DE              |                           | S EN LÍNEA    |     |                   |                 |
|------------------|---------------------|---------------------|---------------------------|---------------------------|---------------|-----|-------------------|-----------------|
|                  |                     |                     | CONSOLIAL                 |                           |               |     |                   |                 |
| Fecha<br>Emisión | Tipo<br>Comprobante | Nro.<br>Comprobante | Tipo Doc. del<br>Receptor | Nro. Doc. del<br>Receptor | CAE           | Ver | Exportar<br>SIRED | Exportar<br>XML |
| 17/09/2013       | Factura C           | 0003-00000001       | CUIT                      | 30522763922               | 1111111111111 | Ver | Exp.              | Exp.            |
|                  |                     |                     | < Volver                  | Exportar Todo             | ieda          | V   | /er               | )               |

»»»»»» 3

7. Luego, guarde la Factura en su Computadora.

| RCEL - RÉGIMEN DE COMPROBANTES EN LÍNEA<br>CONSULTA DE COMPROBANTES                                                                                                    |                   |
|----------------------------------------------------------------------------------------------------|-------------------|
| CONSULTA DE COMPROBANTES         Fecha       Tipo         Emisión       Comproban         17/09/2013       Factura C         Ha elegido abrir:       Exp.         17/09/2013       Factura C         Image: Strate C       Sire D         Sire D       X         Image: Strate C       Exp.         Image: Strate C       Exp.         Image | prtar<br>IL<br>p. |

8. Para finalizar y completar el proceso de presentación de comprobantes electrónicos, deberá subir al Sistema Interactivo de Información los 3 archivos \*.txt: CABECERA, DETALLE y VENTAS y el PDF de la Factura.

Ante cualquier consulta tenga a bien comunicarse de manera gratuita con el Equipo de Soporte Técnico vía mail a <u>mesadeayuda\_efectores@pami.org.ar</u> o telefónicamente de Lunes a Viernes de 8 a 17 hs. al siguiente número **0800-222-2210 Opción 1** (líneas rotativas).